## PORTAL DO CLIENTE

 $D \wedge X \wedge$ 

ingredientes e aditivos

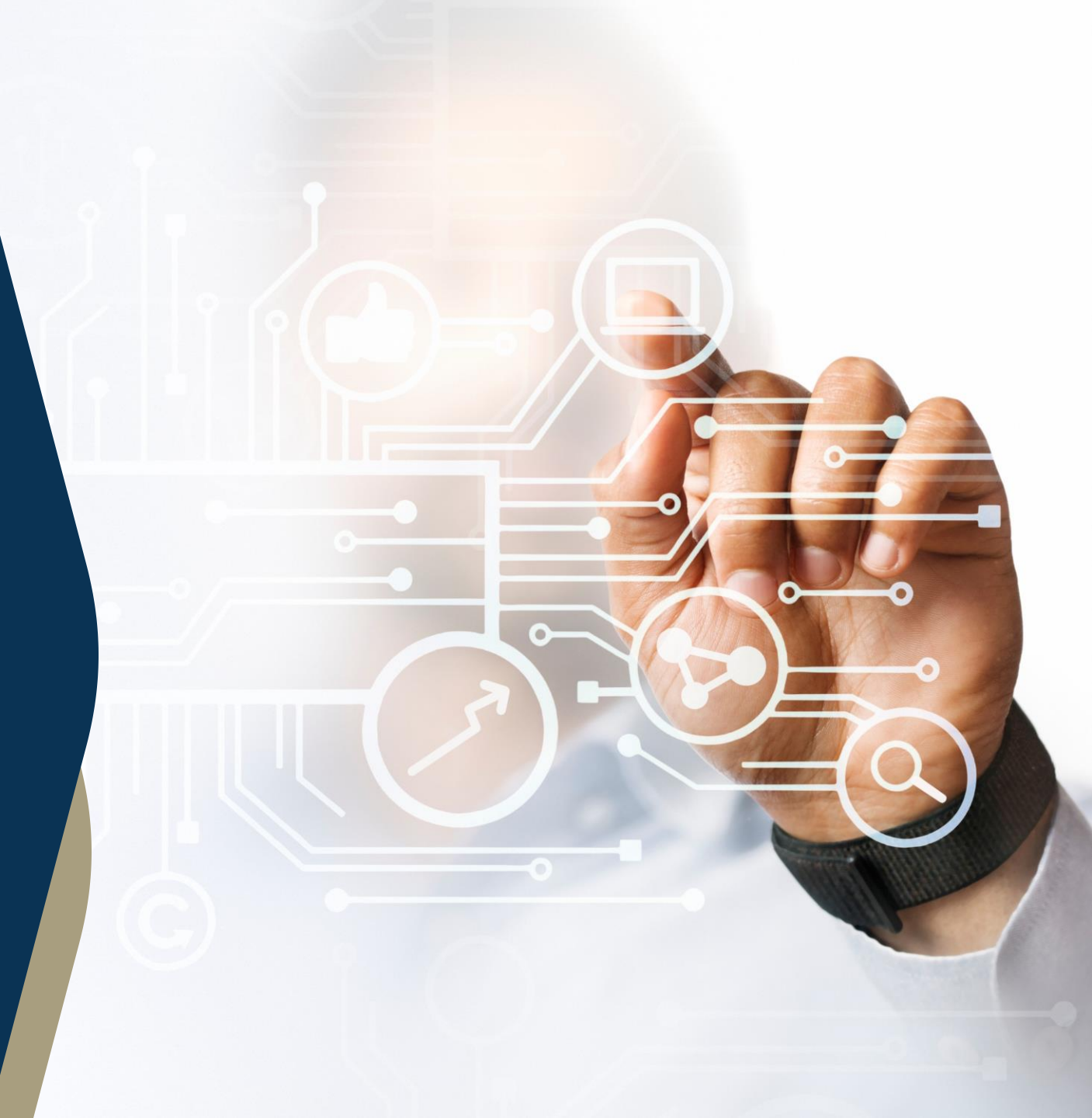

## **Portal do Cliente DAXIA**

Para proporcionar mais agilidade e autonomia aos nossos clientes, desenvolvemos o **Portal do Cliente DAXIA**, onde você poderá acessar informações sobre seus negócios de forma rápida e simples.

Nos próximos slides, iremos passar as instruções para o uso do portal.

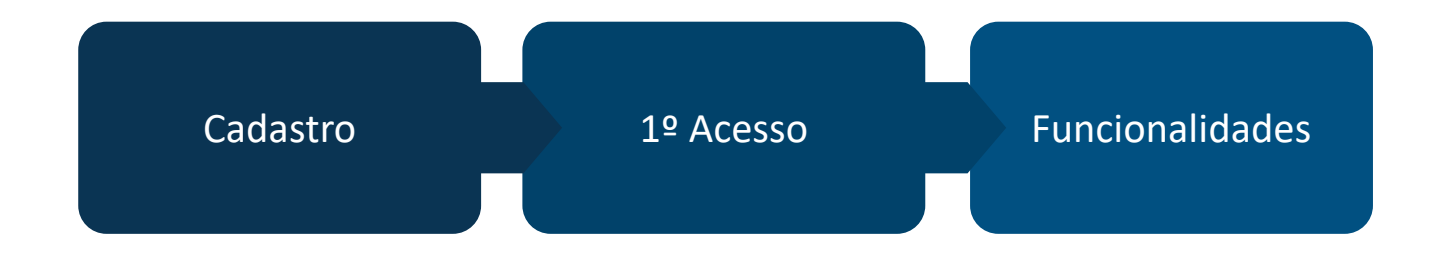

Caso tenha alguma dúvida, entre em contato com o seu vendedor.

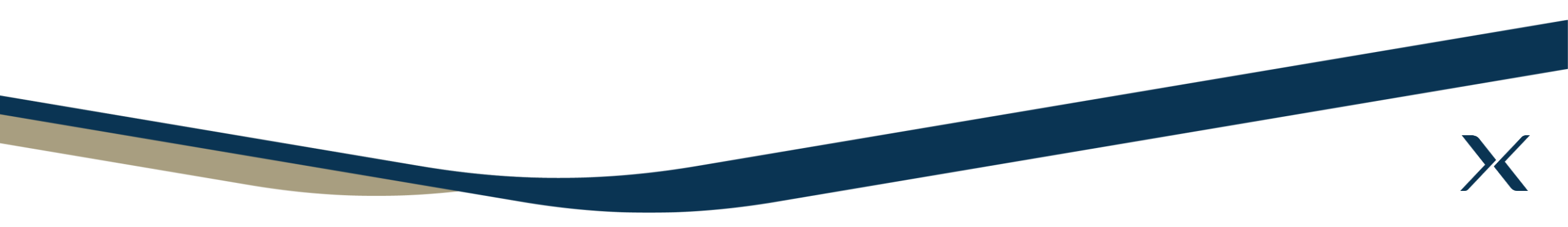

- 2. Clique em **CRIAR NOVO USUÁRIO** para se cadastrar.

| 🛍 Di | gite seu CNPJ              |                 | I |
|------|----------------------------|-----------------|---|
| 🗹 Di | gite seu email             |                 | L |
| 🛆 Di | gite sua senha             | a               | I |
|      | Acess                      | sar             | I |
|      | Alterar se<br>Criar novo u | enha<br>usuário | L |

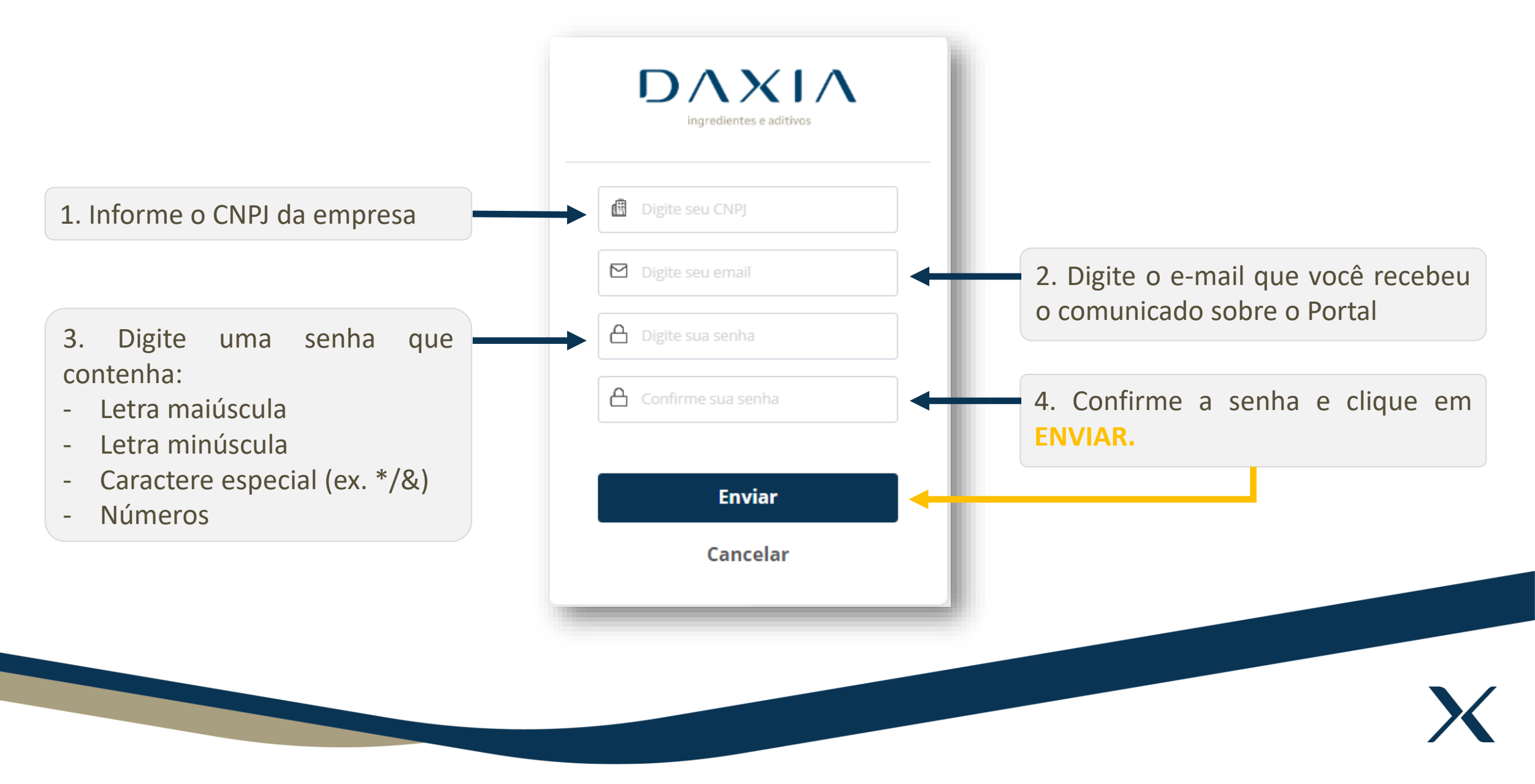

Após o envio dos dados, aparecerá uma mensagem sobre a confirmação do cadastro pelo e-mail.

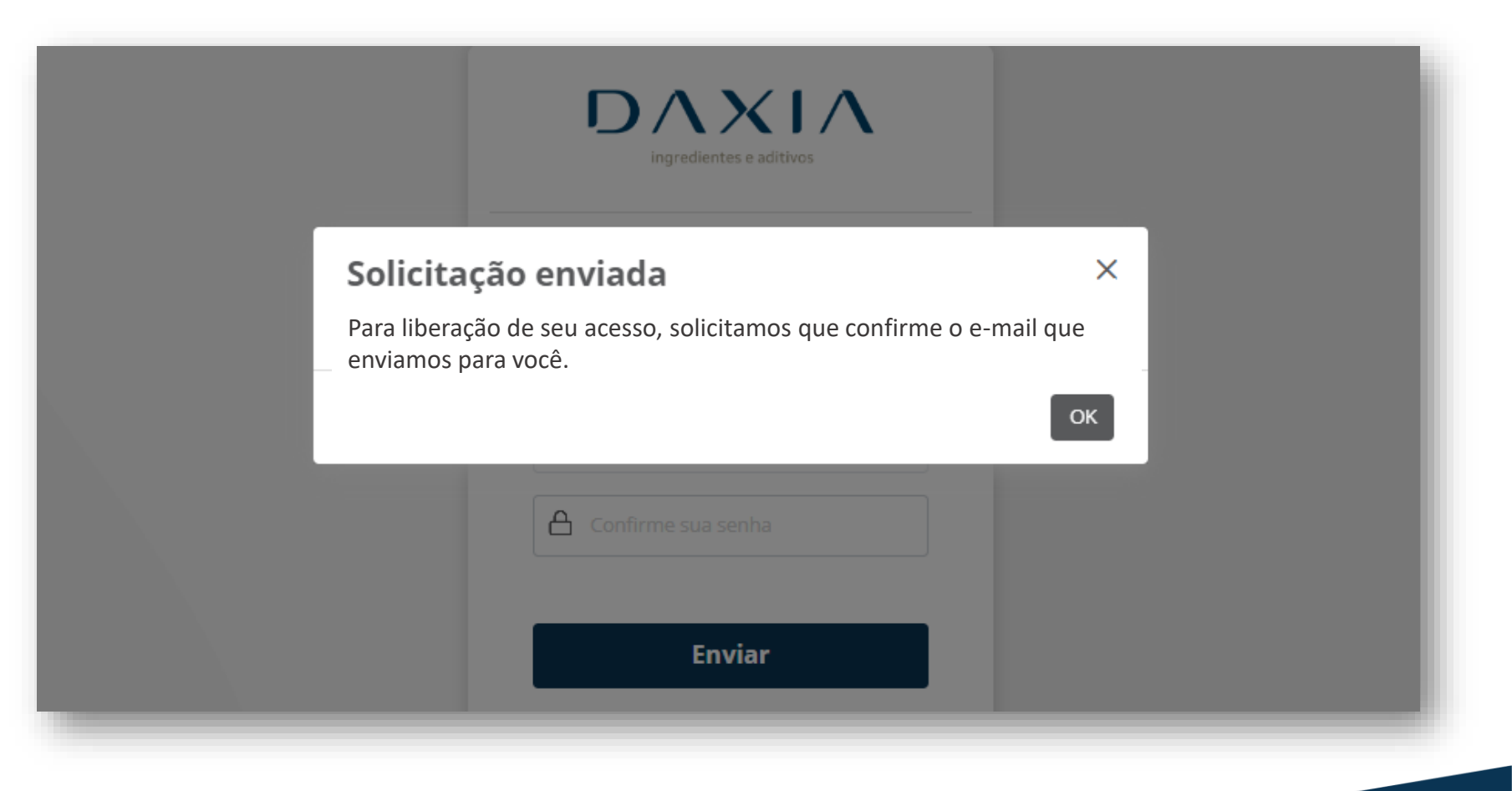

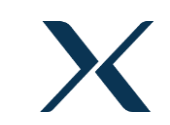

dom 11/09/2022 09:51

PD Portal do Cliente Daxia <no-reply@daxia.com.br>

Portal Clientes Daxia - Criação de Usuário

Para emaildocliente@cliente.com.br

f Se houver problemas com o modo de exibição desta mensagem, clique aqui para exibi-la em um navegador da Web.

### Olá, Nome do Cliente

Foi solicitado acesso para e-mail emaildocliente@cliente.com.br no Portal de Clientes Daxia. Por gentileza clique no link para liberar seu acesso. Link: https://portalclientes.daxia.com.br?event=21960a8c-fca3-4332-bbaa-54aba8109169 Caso você não tenha solicitado acesso ao Portal, entre em contato com o vendedor que atende sua empresa informando o ocorrido.

Atenciosamente, Daxia Doce Aroma

Você receberá um e-mail de confirmação conforme imagem ao lado.

Clique no link para finalizar seu cadastro.

## Portal do Cliente - 1º Acesso

Após clicar no link, você será direcionado para a página de login do portal.

Informe os seguintes dados cadastrados para entrar:

- CNPJ
- E-mail
- Senha

| f | Digite seu CNPJ                                |
|---|------------------------------------------------|
|   | Digite seu email                               |
| ۵ | Digite sua senha                               |
|   |                                                |
|   | ACESSAF<br>Alterar senha<br>Criar novo usuário |

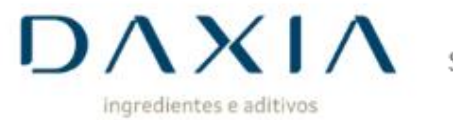

Suporte ao cliente

Qualidade

Financeiro

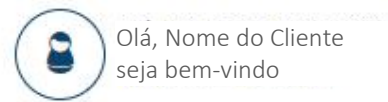

# Portal do Cliente

Nossas ESCRITÓRIO COMERCIAL

Unidades: Rua Cantagalo, 74 - 17° Tatuapé, São Paulo - SP CEP 03319-000

### UNIDADE GUARULHOS

Rua Jonas Ferreira Guimarães, 100 JD. Aracilia, Guarulhos – SP CEP 07250-025

### UNIDADE PERNAMBUCO

Rod. BR-101 Sul, 9391 Cabo de Sto. Agostinho/PE CEP 54503-010

#### UNIDADE SANTA CATARINA

Rua César Augusto Dalçoquio, 4255 Galpão A, Sala 21 - Itajaí/SC CEP 88311-500 Contatos:

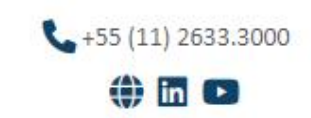

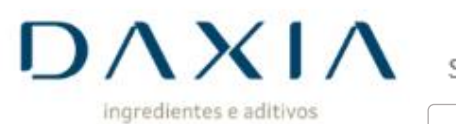

Suporte ao cliente 🔻

Financeiro 🔻

Qualidade 🔻

Olá, Nome do Cliente seja bem-vindo

Fale com Vendas Suporte Técnico ao Portal (TI)

| Posição | Financeira |
|---------|------------|

Especificações Técnicas FISPQ Laudos

Documentos e Certificações

## Portal do Cliente

Nossas ESCRITÓRIO COMERCIAL

Unidades: Rua Cantagalo, 74 - 17° Tatuapé, São Paulo - SP CEP 03319-000

### UNIDADE GUARULHOS

Rua Jonas Ferreira Guimarães, 100 JD. Aracilia, Guarulhos – SP CEP 07250-025

### UNIDADE PERNAMBUCO

Rod. BR-101 Sul, 9391 Cabo de Sto. Agostinho/PE CEP 54503-010

#### UNIDADE SANTA CATARINA

Rua César Augusto Dalçoquio, 4255 Galpão A, Sala 21 - Itajaí/SC CEP 88311-500 Contatos:

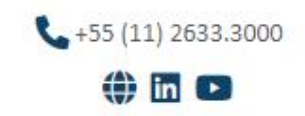

## Portal do Cliente - Suporte ao Cliente

Na função **Fale com Vendas,** você terá acesso as informações do Executivo de Vendas que atende a sua empresa, podendo entrar em contato direto pelo Portal no **"Clique Aqui".** 

Na função de **Suporte Técnico ao Portal (TI)**, você terá acesso a um formulário para informar o nosso setor de TI dos eventuais problemas que tiver com o Portal.

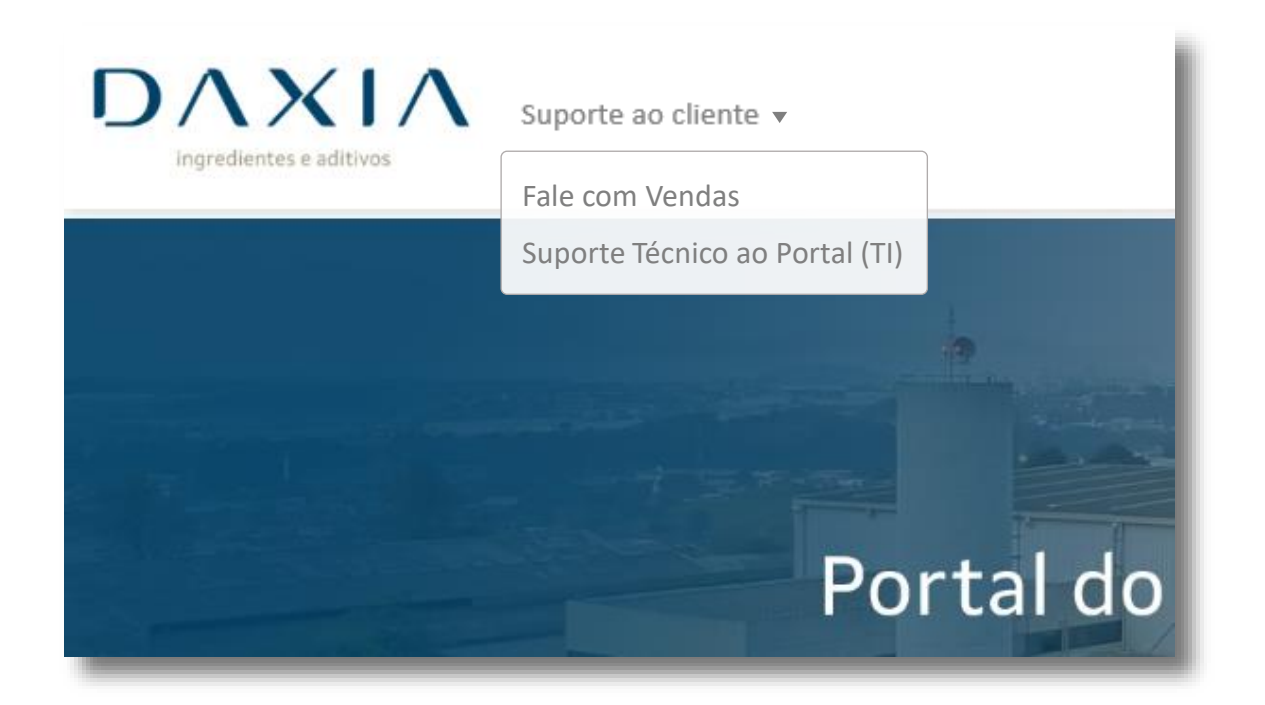

## **Portal do Cliente - Qualidade**

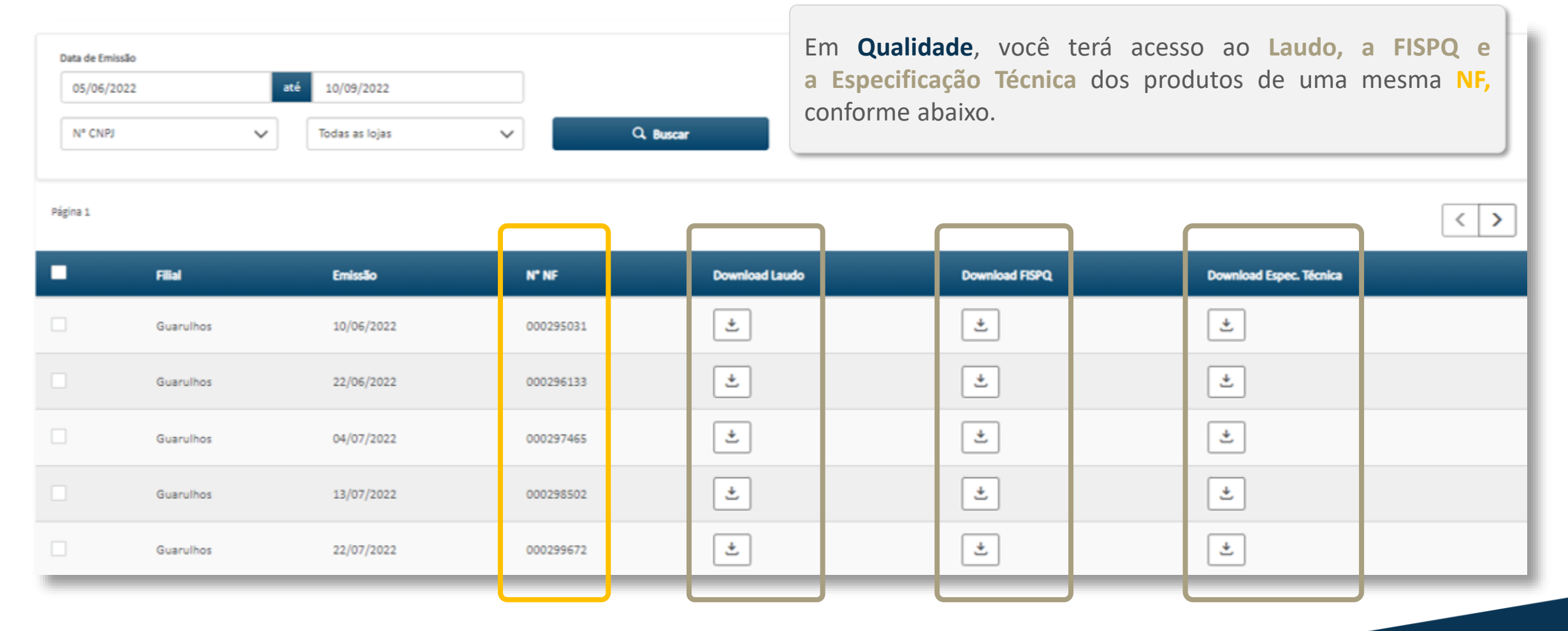

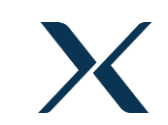

## Portal do Cliente - Qualidade (Documentos e Certificações)

Nesta área, serão disponibilizados alguns documentos e certificações importantes da DAXIA, que poderão ser baixados.

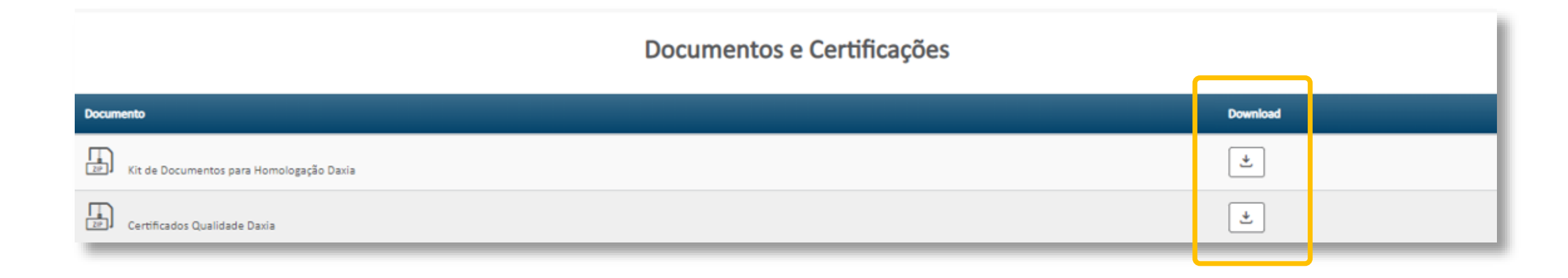

### Portal do Cliente - Documento

Ao baixar o documento **"Kit de Documentos Homologação DAXIA"**, o mesmo estará em uma pasta compactada (ZIP).

Basta extraí-los para uso.

| 🦉 Kit de Documentos para Homologação Daxia (5).zip (evaluation copy)    |                    |               |                   |                  |          |
|-------------------------------------------------------------------------|--------------------|---------------|-------------------|------------------|----------|
| File Commands Tools Favorites Options Help                              |                    |               |                   |                  |          |
| Add Extract To Test View Delete Find Wizard                             | Info Viru:         | sScan Comr    | ment SFX          |                  |          |
| Kit de Documentos para Homologação Daxia (5).zip - ZIP arch             | nive, unpacked siz | ze 12.221.819 | bytes             |                  |          |
| Name                                                                    | Size               | Packed        | Туре              | Modified         | CRC32    |
|                                                                         |                    |               | Pasta de arquivos |                  |          |
| Talita Filial Garulhos venc.31.03.23.pdf                                | 246.300            | 233.840       | Documento do Ad   | 10/09/2022 20:22 | DDD25FA9 |
| A Responsabilidade Social.pdf                                           | 450.453            | 377.290       | Documento do Ad   | 10/09/2022 20:22 | 101674CA |
| A Maicon Filial Garulhos venc.31.03.23.pdf                              | 246.285            | 233.809       | Documento do Ad   | 10/09/2022 20:22 | 550192A1 |
| 👃 Licença Uso Prod Quimicos Controlados Fins Industriais Val. 31.12.202 | 177.783            | 145.091       | Documento do Ad   | 10/09/2022 20:22 | 494EE88E |
| licença Transporte Prod Quimicos Controlados Val. 31.12.2022.pdf        | 176.041            | 143.547       | Documento do Ad   | 10/09/2022 20:22 | 7ADACE8C |
| Licença Sanitária Fabricação_venc. 06.12.22.pdf                         | 8.367              | 7.323         | Documento do Ad   | 10/09/2022 20:22 | B30DE0AD |
| Licença Sanitária Distribuição_venc.06.12.22.pdf                        | 8.243              | 7.184         | Documento do Ad   | 10/09/2022 20:22 | 2EC1379E |
| 🙈 Licença Imp Exp Produtos Quimicos Controlados Val. 31.12.2022.pdf     | 177.978            | 145.236       | Documento do Ad   | 10/09/2022 20:22 | 98975F9A |
| 🔒 Licença de Funcionamento.pdf                                          | 842.403            | 715.726       | Documento do Ad   | 10/09/2022 20:22 | C31EB506 |
| A Licença Comércio Produtos Quimicos Controlados Val. 31.12.2022.pdf    | 175.474            | 142.131       | Documento do Ad   | 10/09/2022 20:22 | 47B407D5 |
| LICENÇA CETESB_28.08.2023.pdf                                           | 1.755.465          | 1.243.940     | Documento do Ad   | 10/09/2022 20:22 | D62CF9D1 |
| 🔒 lbama val. 24.11.2022.pdf                                             | 279.872            | 278.239       | Documento do Ad   | 10/09/2022 20:22 | D39268F2 |
| CODIGO DE ETICA E CONDUTA.pdf                                           | 2.318.211          | 2.150.905     | Documento do Ad   | 10/09/2022 20:22 | 683F752A |
| Certificado Licença Funcionamento - GRU VCTO 03.08.2023.pdf             | 30.607             | 26.328        | Documento do Ad   | 10/09/2022 20:22 | 4537B6F5 |
| Certificado FSSC22000_Portugês_val 28.03.2025.PDF                       | 1.034.369          | 816.863       | Documento do Ad   | 10/09/2022 20:22 | F0D0A982 |
| Certificado FSSC22000_Inglês_val 28.03.2025.PDF                         | 1.032.694          | 815.316       | Documento do Ad   | 10/09/2022 20:22 | EB6963A2 |
| 🔒 Certificado de Vistoria - Valido até 31.12.2022.pdf                   | 226.438            | 200.470       | Documento do Ad   | 10/09/2022 20:22 | F0F92E6E |
| le Certificado de Registro PF.pdf                                       | 378.507            | 373.480       | Documento do Ad   | 10/09/2022 20:22 | 790AC62F |
| Certificado de Registro EB - Venc 31.12.2022.pdf                        | 377.061            | 295.201       | Documento do Ad   | 10/09/2022 20:22 | 69C17A68 |
| A CERTIFICADO DAXIA NBR ISO 9001-2015 - CE,SIQ-968 - 2019-08-23.pdf     | 1.196.903          | 948.403       | Documento do Ad   | 10/09/2022 20:22 | 46242E8B |
| 🔒 Cartão CNPJ - DAXIA.pdf                                               | 91.839             | 78.051        | Documento do Ad   | 10/09/2022 20:22 | 495D1127 |
| AVCB_vencimento 27.08.2024.pdf                                          | 744.189            | 689.256       | Documento do Ad   | 10/09/2022 20:22 | 5E107B58 |
| Amanda Filial Garulhos venc.31.03.23.pdf                                | 246.337            | 233.887       | Documento do Ad   | 10/09/2022 20:22 | 9CAAAD41 |

## **Portal do Cliente - Certificações**

As certificações também estarão em uma pasta compactada (ZIP).

Basta extraí-las para uso. -

| Add Extract To Test          | View Delete               | Find Wizard       | Info VirusS                  | can Comr | ment SFX          |                  |          |
|------------------------------|---------------------------|-------------------|------------------------------|----------|-------------------|------------------|----------|
| T Certificados Qualio        | dade Daxia (11).zip - ZIF | archive, unpacked | size 3.263.966 bytes<br>Size | Packed   | Туре              | Modified         | CRC32    |
|                              |                           |                   |                              |          | Pasta de arquivos |                  |          |
| Certificado FSSC22000_Portu  | gês_val 28.03.2025.PDF    |                   | 1.034.369                    | 816.863  | Documento do Ad   | 10/09/2022 20:22 | F0D0A982 |
| Certificado FSSC22000_Inglês | _val 28.03.2025.PDF       |                   | 1.032.694                    | 815.316  | Documento do Ad   | 10/09/2022 20:22 | EB6963A2 |
|                              |                           |                   |                              |          |                   |                  |          |

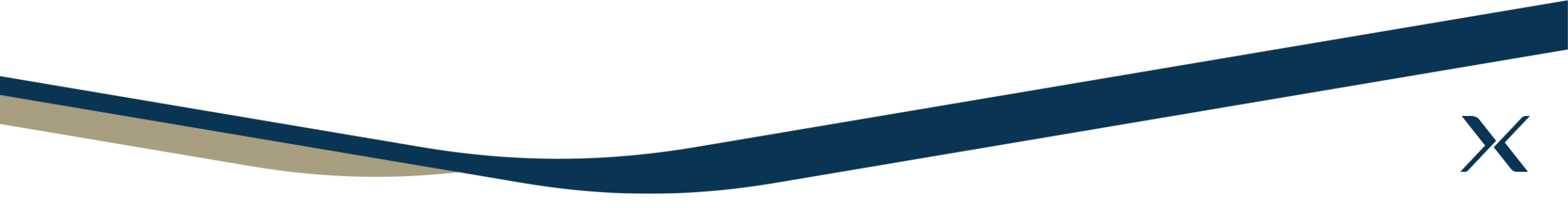

# $D\Lambda XI\Lambda$